# ISCRIZIONE A dig

# COSA SERVE

- casella email e codice fiscale del genitore;
- casella email figli. Ne serve una per ogni figlio/, non deve essere la tua o quella scolastica. Se i figli non hanno indirizzi mail puoi crearlo su google mail, yahoo, libero... Si deve accedere a questa mail solo per confermare iscrizione, quindi non serve che i figli la utilizzino. Gli darete la password quando saranno grandi se mai vorranno utilizzarla.

### PROCEDURA per chi non si è MAI iscritto prima

- 1 REGISTRAZIONE Figlio/a
- 1. Va a questo link https://app.weschool.com/#register/CostaDM

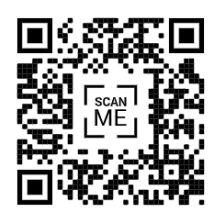

- 2. Compila i campi con i dati del figlio/a che intendi registrare
- 3. Indirizzo mail del figlio, non tua e non scolastica, scrivila su un foglio.
- Password: inventala, scrivila sul foglio e poi immettila nel campo. Mail e password serviranno per accedere alla piattaforma.
- 5. Una volta completato clicca su REGISTRATI

# Completa la registrazione **per unirti al gruppo!**

| Nome                                                                                                    |   |  |  |
|----------------------------------------------------------------------------------------------------|---|--|--|
| Email                                                                                                    |   |  |  |
| Data di nascita                                                                                                    |   |  |  |
| Password                                                                                                    | ۲ |  |  |
| Il Titolare dei Trattamenti è WeSchool Srl, C.F. 07236760968<br>("WeSchool").                                                                                                    |   |  |  |
| Accetto le condizioni generali e il trattamento dei dati<br>personali (identificativo, contatto, ecc.) strettamente<br>necessari ai servizi didattici come da Informativa Privacy |   |  |  |
| * consenso necessario                                                                                                    |   |  |  |

Conferma Iscrizione Figlio/a

2

- Entra nella casella email del figlio/a, troverai una mail di weSchool come questa.
- La piattaforma vuole assicurarsi che veramente ci si vuole iscrivere e non è stato uno sbaglio.
- 3. Clicco su CONFERMA REGISTRAZIONE

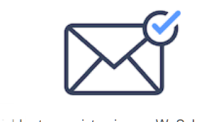

<u>لا</u>

Ciao Popol Depopolis! La tua registrazione a WeSchool è quasi completa. Per confermare il tuo account clicca qui:

SCHOOL

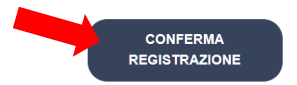

Per confermare il tuo account clicca sul link (oppure copialo e incollalo nel tuo browser): https://app.weschool.com?

lang=it\_IT#users/me/registration/confirm/fe6f91e0d060d72e823f5559bd0b85 68d506c4cf

Happy learning! Il team di WeSchool

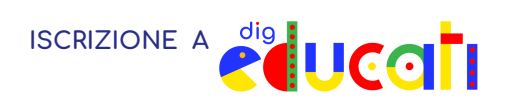

## 3 Approvazione e autorizzazione del aenitore

Cliccando su conferma nella mail del figlio ti si apre questo riquadro. La piattaforma chiede al figlio di essere autorizzato da un genitore. Questo per dare maggiore sicurezza ai genitori e agli studenti iscritti.

- 1. Copia e incolla nel browser il link che trovi qui, oppure invialo alla TUA (del genitore) mail inserendola nel campo sotto e premi invia.
- 2. Vai al link (copiato o che ti sei spedito alla tua mail)
- Appare un altro riguadro dove devi inserire i 3. TUOI DATI e la TUA MAIL.
- Clicca su CONTINUA e ti ritroverai dentro 4. weSchool con il profilo di tuo/a figlio/a.

Cliccando su Costa di Mezzate accedi al gruppo del Punto di Comunità di Costa. Qui trovi avvisi, proposte, possibilità di prenotare il posti per frequentare corsi e laboratori digitali.

| * consenso necessario                                                                                         |  |  |
|----------------------------------------------------------------------------------------------------|--|--|
| CONTINUA                                                                                                    |  |  |
|                                                                                                    |  |  |
| Per avere accesso al materiale di<br>digEducati, alla possibilità di<br>richiedere in comodato d'uso gratuito |  |  |
| mensili o un supporto online per i<br>compiti devi:                                                           |  |  |
| <ol> <li>cliccare su I MIEI GRUPPI,</li> <li>2. ροί USA CODICE CLASSE,</li> </ol>                             |  |  |
| 3. inserisci <u>digEducati</u> e clicca<br>UNISCITI.                                                          |  |  |
|                                                                                                    |  |  |

#### Approvazione di un genitore

Ciao Dato che sei minorenne le leggi vigenti prevedono che ad accettare le condizioni generali e l'informativa privacy di WeSchool sia un tuo genitore o tutore. Come vuoi contattarlo?

CONDIVIDI IL TUO LINK

|                  | Oppure |  |
|------------------|--------|--|
| CONDIVIDI VIA MA | IL     |  |
| Inserisci emai   |        |  |
|                  | INVIA  |  |

#### Autorizza minorenne

Il Titolare dei Trattamenti è WeSchool Srl, C.F. 07236760968 ("WeSchool") Ciaol Sei qui perché Papo de Papis, nato il 01-04-2010, ti ha indicato come suo genitore o tutore. Affinché Papo de Papis possa usare WeSchool, la piattaforma per la didattica digitale, è necessario il tuo consenso A questi link sono disponibili l'informativa sul trattame dei dati personali e le condizioni generali di utilizzo. Nome Cognome odice fiscale del genitore Email attamento izione dei

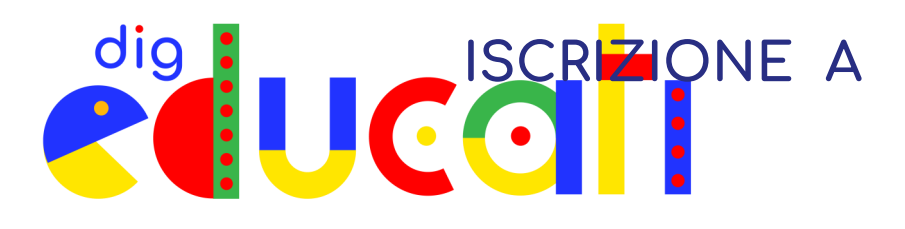

# COSA SERVE

• casella email del genitore;

# 1 REGISTRAZIONE GENITORE

Nel caso tu sia in weSchool con il profilo del figlio/a devi fare il LOG OUT.

- 1. Clicca IMPOSTAZIONI
- 2. Clicca DISCONNETTI
- Vai a questo link https://app.weschool.com/#register/CostaDM

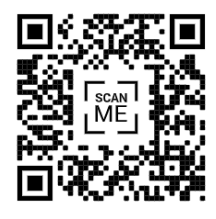

| ≡                      | Impostazioni a                   |  |
|------------------------|----------------------------------|--|
| Cerca Q                | < Impostazio                     |  |
| Ciao,                  | EMAIL sidela3127@leanrights.com  |  |
| 🕤 Informazioni profilo |                                  |  |
| 🍄 🛛 miei gruppi        | PASSWORD                         |  |
| 🏠 Impostazioni         |                                  |  |
| Help                   | LINGUA                           |  |
|                        | <u>Visualizza Privacy Policy</u> |  |
|                        | SALVA MODIFICHE                  |  |
|                        | GESTIONE NOTIFICHE MAIL          |  |
|                        | LOGOUT                           |  |
|                        |                                  |  |

- 2. Compila i campi con i TUOI dati
- 3. Tuo indirizzo mail.
- 4. Password: inventala, scrivila prima su un foglio e poi immettila nel campo. Servirà per accedere alla piattaforma.
- 5. Una volta completato clicca su REGISTRATI
- 2 Conferma Iscrizione
- 1. Entra nella TUA casella mail e troverai una mail di weSchool.
- 2. Clicco su CONFERMA REGISTRAZIONE.

# IMPORTANTE

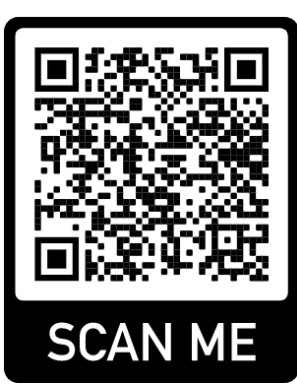

Per completezza delle informazioni, gestire le risorse e meglio soddisfare i bisogni di chi partecipa a digEducati, ti chiediamo di compilare il seguente form:

https://bit.ly/3dli3qJ

GRAZIE E BENVENUTI !!!